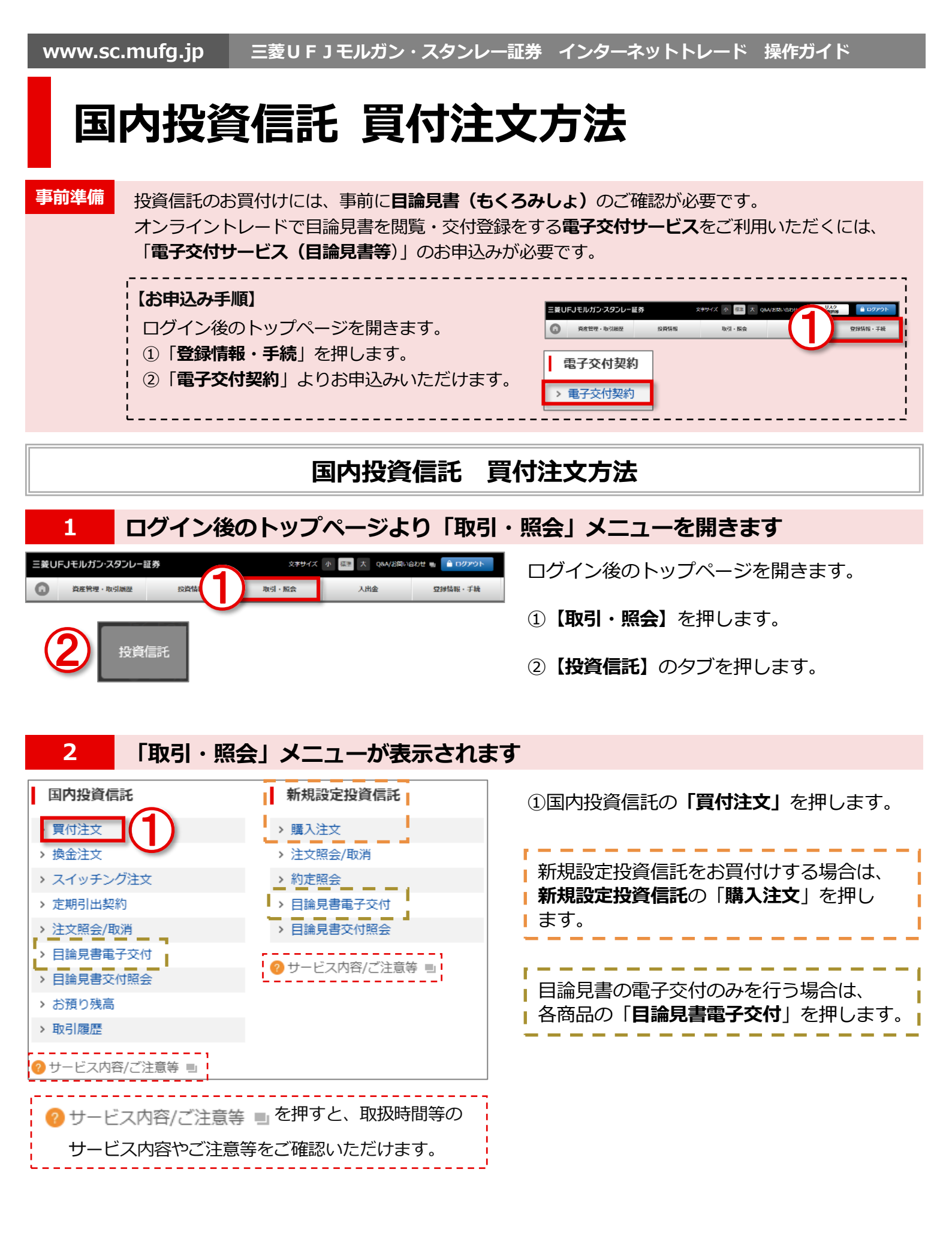

## 三菱UFJモルガン・スタンレー証券

世界が進むチカラになる。 MUFG www.sc.mufg.jp 三菱UFJモルガン・スタンレー証券 インターネットトレード 操作ガイド

## **3** 銘柄を検索します

| 国内投資信託:買付注文       ② 操作ヘルブ ■         1.銘柄選択 → 2.注意事項確認 → 3.注文入力 → 4.注文発注 → 5.受付完了                                                                                                    | ◆「操作ヘルプ」で、オンライントレード取扱銘柄<br>一覧をご確認いただけます。                                                                                                    |
|----------------------------------------------------------------------------------------------------|----------------------------------------------------------------------------------------------------|
| オンライントレードで取扱いの投資信託                                                                                                    | 以下のいずれかの方法で銘柄を検索します。                                                                                                    |
|                                                                                                    | 「カテゴリで探す」の場合<br>テーマ別カテゴリから検索します。<br>①カテゴリのアイコンを押します。                                                                                            |
| 委託会社         指定なし                                                                                                    | 「銘柄検索」の場合                                                                                                    |
| 商品区分     指定なし ▼       分類     指定なし ▼       Q 検索する                                                                                                    | <ul> <li>①銘柄名を入力します。</li> <li>◆銘柄名の一部でも検索できます。</li> <li>◆委託会社、商品区分、分類でも検索できます。</li> <li>②【検索する】を押します。</li> </ul>                                |
| 4 検索結果から買付銘柄を選択します                                                                                                    | <u> </u>                                                                                                    |
| <                                                                                                    | <ul> <li>①買付をする銘柄の【買付】を押します。</li> <li>◆銘柄により【買付】を押した後に「一般口」と「累投口」の選択画面となる場合があります。</li> </ul>                                                    |
| 国内投資信託:買付注文(目論見書交付)       ● 操作ヘルブ ■         1.銘柄選択 ▶ 2.注意事項確認 ▶ 3.注文入力 ▶ 4.注文発注 ▶ 5.受付完了         銘柄       □□□ファンド         委託会社       □□□投信         目論見書交付方法選択         目論見書を電子閲覧する場合         低子閲覧する         交付確認する | ①【 <b>電子閲覧する</b> 】を押します。                                                                                                    |
| 6 目論見書の内容を確認します                                                                                                    |                                                                                                    |
| <ul> <li>□ × + ×</li> <li>- □ ×</li> <li>← → × 命 ○</li> <li>□ ☆ た &amp; ピ …</li> <li>投資信託税明書<br/>(交付目論見書)</li> <li>□ □ ファンド</li> </ul>                                                                            | <ul> <li>目論見書がPDFファイルで表示されます。</li> <li>内容の確認が終了したら、右上の【×】で</li> <li>画面を閉じます。</li> <li>◆タブ表示の場合は、タブ上の【×】で画面を</li> <li>閉じます。</li> <li>□</li></ul> |

| 7       交付確認します                                                                                                    | る】が<br>す。                   |
|----------------------------------------------------------------------------------------------------|-----------------------------|
| 日論見書交付方法選択   日論見書を電子閲覧する場合   電子閲覧する   電子閲覧する   この画面に戻ると   このするしたのります   の   「 なけ確認する   の   「 なけ確認する   の   し   し   し   この   し   この   し   この   し   この   し   この   し   この   し   この   し   この   し   この   し   この   し   この   し   この   し   この     この   し   この   し   この   し   この   し   この   し   この   し   この   し   この   し   この   し   この   し   この   し   この   し   この   し   この   し   この   し   し   し   この   し   し </th <th>る】が<br/>す。</th> | る】が<br>す。                   |
|                                                                                                    |                             |
|                                                                                                    |                             |
| 8 注意事項を確認し、目論見書の交付登録をします                                                                                                    |                             |
|                                                                                                    | \\<br>·<br>·<br>·<br>·<br>· |
| 1.34柄選択・2.注意事項確認、3.注文入力、4.注文発注、5.受付完了       日 調 見 書 父 付 登 球 の 画 面 に な り 、         表示されます。                                                                                                    | <u> </u>                    |
| 交付内容                                                                                                    |                             |
| □□ファンド<br>> 詳細識 □                                                                                                    | t.                          |
| る政府にあたり、ド語りへての項目についてと確認およびと理解いたたいです。「同意して交付登録をする」を押                                                                                                    | 『します。                       |
| お取引たあたってのリスクや注意事項についてのご確認                                                                                                    |                             |
|                                                                                                    |                             |
| 9<br>9<br>日<br>福<br>見<br>青<br>の<br>電<br>子<br>父<br>内<br>か<br>元<br>」<br>し<br>よ<br>し<br>た<br>し<br>、<br>、<br>、<br>、<br>、<br>、<br>、<br>、<br>、<br>、<br>、<br>、<br>、                                                                                                    |                             |
| <b>目論見書の交付登録を受付けました。</b><br>以下の通り目論見書の交付登録を受付けました。引き続き (買付注文を継続する) をご選択ください。<br>次は「購入手続き」に進みます                                                                                                    | った。                         |
| 銘柄         □□□ファンド                                                                                                    |                             |
| 委ifalt 1                                                                                                    |                             |
| 『付注文を継続する     ① 【買付注文を継続する】を押し                                                                                                    | <i>、</i> ます。                |
| <b>10</b><br>注意事項を確認します                                                                                                    |                             |
| ■内投資信託:買付注文<br>1.銘柄選択 → 2.注意事項確認 → 3.注文入力 → 4.注文発注 → 5.受付完了<br>開入にあたっての注意事項が表示                                                                                                    | 示されます。                      |
|                                                                                                    |                             |
| <ul> <li>         ・ 詳細情報         <ul> <li>             ・詳細情報             </li> <li>             ・詳細情報             </li> </ul> </li> </ul>                                                                                                    |                             |
| 商品区分         〇〇口                                                                                                    |                             |
| 委託会社         □□□投信                                                                                                    |                             |
| (1)確認項目がある場合は該当する                                                                                                    | る選択肢を                       |
|                                                                                                    |                             |
| お取引にあたり、すべての項目についてご確認およびご理解いただいた場合は、(同意して次に進む)を押して<br>ください。                                                                                                    | <u>-</u> だける場合は<br>す。       |

三菱UFJモルガン・スタンレー証券 インターネットトレード 操作ガイド

## **11** 注文入力をします

| 買付可能額<br>(XX/XX時点)         | x                                                        | XX,XXX 🖻 🕅  | ①銘柄名、商品区分、委託会社を確認します。                                                                                |
|----------------------------|----------------------------------------------------------|-------------|----------------------------------------------------------------------------------------------------|
| NISA利用可能枠<br>(XXXX年) 打     | 成長<br>文資枠<br>X,X                                         | XX,XXX 円 詳細 | ②売買区分を選択します。<br>特定口座・非特定口座でのお買付けは                                                                    |
| 国内投資信託                     | : 買付注文                                                   | 🕜 操作ヘルプ 🗉   | 【 <b>課税</b> 】を選択します。<br>NISAでのお買付けけ                                                                  |
| 1.銘柄選択 → 2.注意              | <b>爭項確認 → 3.注文入力</b> → 4.注文発注 → 5.受付完了                   |             | 【NISA】を選択します。                                                                                        |
| □□□ファン<br>→ 詳細情報 ■<br>商品区分 | <b>۲</b>                                                 | 1)          | ◆NISA口座を未開設のお客さまは選択できません。<br>また、NISA口座でお買付けができない投資信託も<br>ございます。                                      |
| 委託会社                       |                                                          |             | ③指定方式に従い注文数量を入力します。<br>指定方式には                                                                        |
| 売買区分<br>参考基準価額[円]<br>基準日   |                                                          |             | 口数を入力する <b>[口数指定]</b> と<br>金額を入力する <b>[金額指定]</b> があります。<br>銘柄により指定方式が異なります。                          |
| 備考                         |                                                          |             | ◆実際の注文では該当する指定方式のみ<br>ま云されます                                                                         |
| 口座情報 【XXXX年】               | 特定口座 ( 源泉徴収 あ り )                                        |             | ◆「NISA」を選択した場合は、「金額指定」<br>のみの入力となります。                                                                |
| 注文数量                       | 金額指定<br>* 買付単位 [円]: 10,000円以上、1円単位<br>⇒「発注口数・金額の仮計算はこちら」 | 3           | ◆注文数量のご入力に関する操作方法、ご注意事項                                                                              |
| 預り区分                       | ● 特定 ○ 非特定                                               | (4)         | ;等は「操作ヘルブ」にてご確認ください。<br>」                                                                            |
| 注意事項確認に良                   | ε <sub>δ</sub>                                           | 巨文内容を確認する   | <ul> <li>④預り区分を選択します。</li> <li>◆特定口座を未開設のお客さまは選択できません。</li> <li>◆②で「NISA」を選択した場合は選択できません。</li> </ul> |

⑤すべての入力・確認が終わったら 【注文内容を確認する】を押します。

◆【注文内容を確認する】を押しても先に進まない 場合は、画面上部のエラーメッセージをご確認くだ さい。

(エラーメッセージの一例)

| 国内投資信託:買付注文                                                                             | <sub>2</sub> 操作ヘルプ 🗉 |  |
|-----------------------------------------------------------------------------------------|----------------------|--|
| 1.銘柄選択 → 2.注意事項確認 → 3.注文入力 → 4.注文発注 → 5.受付完了                                            |                      |  |
| 金額指定に半角数字以外の文字(全角数字・カンマ等)が入力されています。<br>半角数字のみで改めてご入力ください。 (例:○10000 ×10,000) (100053-W) |                      |  |

www.sc.mufg.jp 三菱UFJモルガン・スタンレー証券 インターネットトレード 操作ガイド

## 12 注文内容を確認し、注文を送信します

| 国内投資信託:                    | 買付注文                         | 🕜 操作ヘルプ 🗉                         |                                |
|----------------------------|------------------------------|-----------------------------------|--------------------------------|
| 1.銘柄選択 ▶ 2.注意事功            | <b>፲確認 → 3.注文入力 → 4.注文発注</b> | ▶ 5.受付完了                          |                                |
| 注文内容                       |                              |                                   |                                |
| □□□ファンド                    |                              | $\bigcirc$                        | ①入力した内容を確認します。                 |
| 商品区分                       |                              |                                   |                                |
| 委託会社                       |                              |                                   |                                |
| 売買区分                       | 買付                           |                                   |                                |
| 約定予定日                      | xxxx/xx/xx                   |                                   |                                |
| 受渡予定日                      | xxxx/xx/xx                   |                                   |                                |
| 注文方法                       | 金額指定                         |                                   |                                |
| 注文数重[口・円]                  | XX,XXX                       |                                   |                                |
| 預り区分                       | 特定                           |                                   |                                |
| 概算手数料 [円]                  | XXX                          |                                   |                                |
| 概算消費税 [円]                  | XX                           |                                   |                                |
| 概算受渡金額 [円]                 | XX,XXX                       |                                   |                                |
| 口座情報 【XXXX年】               | 特定口座(源泉徴収あり)                 |                                   |                                |
| 備考                         |                              |                                   |                                |
| 取引パスワードを入び<br><b>取引パスワ</b> | カして、(注文を送信する)を押し<br>ード       | てください。<br>2<br>2 取引パスワードを忘れた方はこちら | ②「 <b>取引パスワード</b> 」を入力しま<br>す。 |
| 注文入力に戻る                    |                              | 3 注文を送信する                         | ③ <b>【注文を送信する】</b> を押します。      |

| www.sc.m                                                                 | ufg.jp  三菱U F                | J モルガン・   | スタンレー                                  | 証券 インターネットトレード 操作ガイド |
|--------------------------------------------------------------------------|------------------------------|-----------|----------------------------------------|----------------------|
| 13 買                                                                     | 同付注文の発注が完                    | 了しまし      | た                                      |                      |
| 国内投資信託:買付注文          ④ 操作ヘルプ        1.銘柄選訳・2.注意車項確認・3.注文入力・4.注文発注・5.受付完了 |                              | ❷ 操作へルプ ☜ | 発注が完了すると、「受付完了」画面が表示さ<br>れます。          |                      |
| (注文照会へ)を押して、                                                             | 必ず注文内容をご確認ください。              |           |                                        |                      |
| 受付日時                                                                     | XXXX/XX/XX                   | 受注番号      | XXXXXXX                                |                      |
| 銘柄                                                                       | <b>□□□ファンド</b>               |           |                                        |                      |
| 商品层分                                                                     |                              |           |                                        |                      |
| 概算手数料[円]                                                                 | XX,XXX                       |           |                                        |                      |
| 税算用貨税 [F]<br>税算受流金额 [F]                                                  | XXX                          |           |                                        | ①【注文照会へ】を押します。       |
| 口座情報 [20XX年]                                                             | 【20XX年】         特定口座(源泉徴収あり) |           | 注文照会/取消」画面に遷移します。<br>必ず注文内容をご確認ください。   |                      |
| 偏考                                                                       |                              |           |                                        |                      |
| 続けて買付注文する 注文期会へ                                                          |                              |           | ◆別の買付注文を発注する場合には、<br>【続けて買付注文する】を押します。 |                      |

14 注文内容・注文状況を確認します

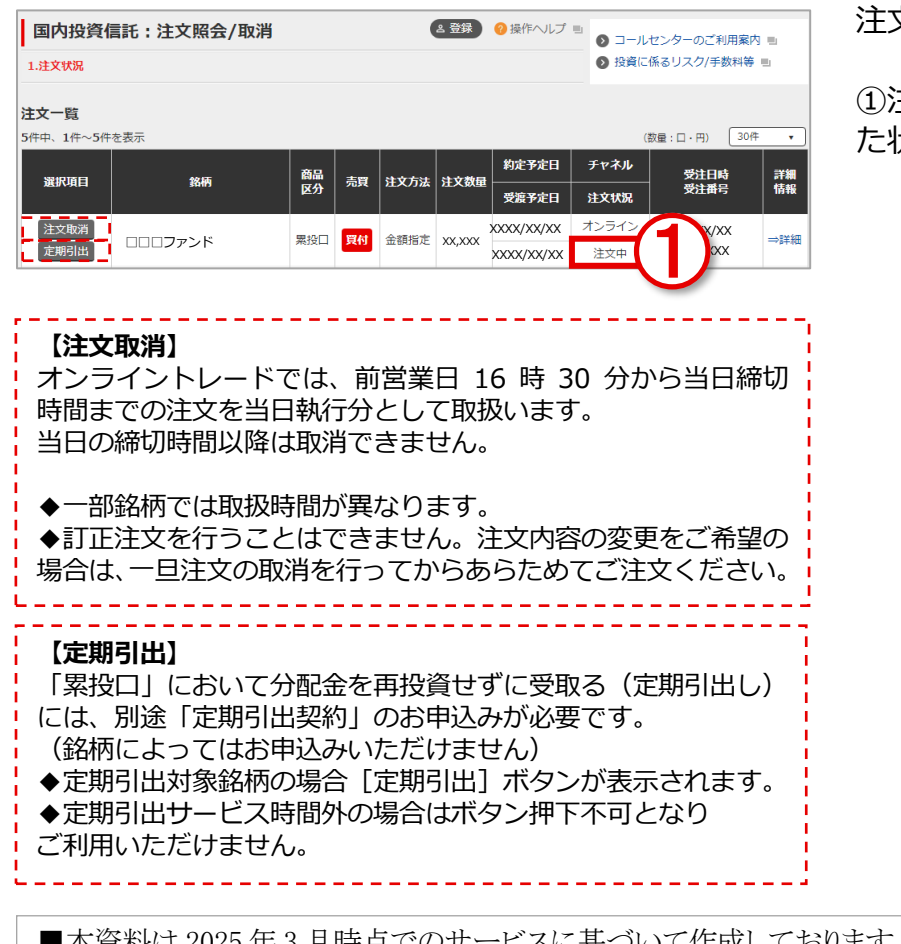

注文の内容を確認します。

①注文状況の「注文中」は、注文が受付けられ た状態です。

■本資料は2025年3月時点でのサービスに基づいて作成しております。
 ■本資料の内容は、お客さまへ通知することなく変更される場合があります。
 ■本資料の全部もしくは一部を引用または複製などにより使用することを禁止します。
 ■口座開設窓口等により、サービス内容や画面の表示等が異なる場合があります。
 ■この他のサービスおよび各項目のサービス時間など詳細につきましては、パンフレットおよび取扱説明書などでご確認ください。
 ■オンライントレード・テレフォントレード利用規定」をお読みください。